# **Using Ridgewood Student Gmail**

Students now have access to Gmail, hosted through Ridgewood Local Schools. Communicating through this email system is limited to Ridgewood student and teacher accounts.

## <u>Access</u>

- 1. <u>http://www.google.com/a/ridgewood.k12.oh.us</u>
- 2. Login
  - a. <u>first.last@ridgewood.k12.oh.us</u>
  - b. Original password may have been ridgewood or firstname20\*\* (your graduation year), but most of you have changed it already. If not, you should be prompted to change it now for security reasons.
    - i. Choose something you will remember. One that you use for other school accounts usually works best.
- 3. Click on the red M, Gmail

#### Emailing files from Google Docs or Google Slides on Chromebooks

- 1. From Google Docs or Google Slides, click File
- 2. Choose Email as Attachment
  - a. Google Docs
    - i. Change "Attach as" from HTML to PDF (unless otherwise stated)
  - b. Google Slides
    - i. Change "Attach as" from PDF to PowerPoint, .pptx, (unless otherwise stated)
- 3. To line type recipient's email address
  - a. If submitting work to me, use <u>kelly.cappel@ridgewood.k12.oh.us</u>.
- 4. Subject line (when submitting an assignment):
  - a. Your Name, Period, File Description

## Emailing files from Google Docs or Google Slides Apps on iOS and Android Devices

- 1. From the App, open the file
- 2. Select the Share icon (person with + symbol)
- 3. Choose Send a Copy
- 4. Choose appropriate format
  - a. Google Docs PDF (unless otherwise stated)
  - b. Google Slides PowerPoint .pptx (unless otherwise stated)
- 5. Choose the Mail app to send from
- 6. Put recipient's email address
- 7. Subject line (when submitting an assignment):

## a. Your Name, Period, File Description

- Make sure you choose your @ridgewood.k12.oh.us email account in the "From" line so you're sure it bypasses our filter.
- 9. Send

## Attaching files from your school network drive from a school Windows PC / Virtual Computer

- 1. Open Gmail
- 2. Click the red COMPOSE button
- 3. Type Recipient's email address
- 4. Subject line (when submitting an assignment):

## a. Your Name, Period, File Description

- 5. Click the PAPERCLIP button
- 6. Select Computer
- 7. Select your Network Drive
- 8. Select the document you want to attach
- 9. Click OPEN to attach the file
- 10. Wait until the blue progress bar finishes loading the document
- 11. Click the blue SEND button